#### การเบิก พัสดุ

#### ระบบสำนักงานอัจริยะของส่วน/ฝ่าย

# เข้าสู่ระบบ แล้วกดเลือกเมนู 1 ระบบบริหารวัสดุ

### 2 ข้อมูลการเบิกวัสดุ

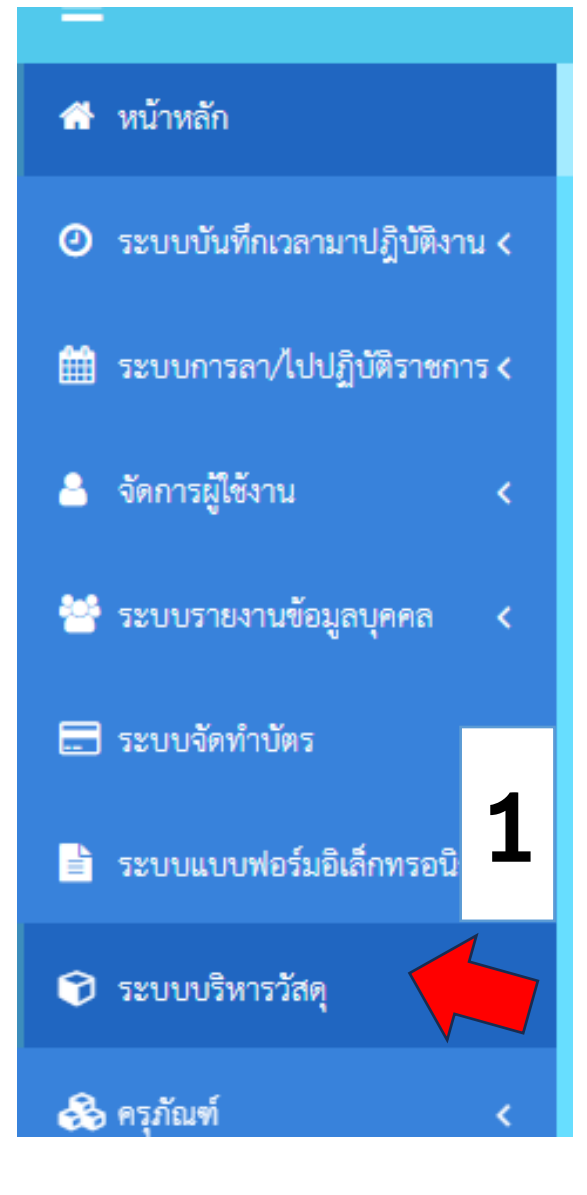

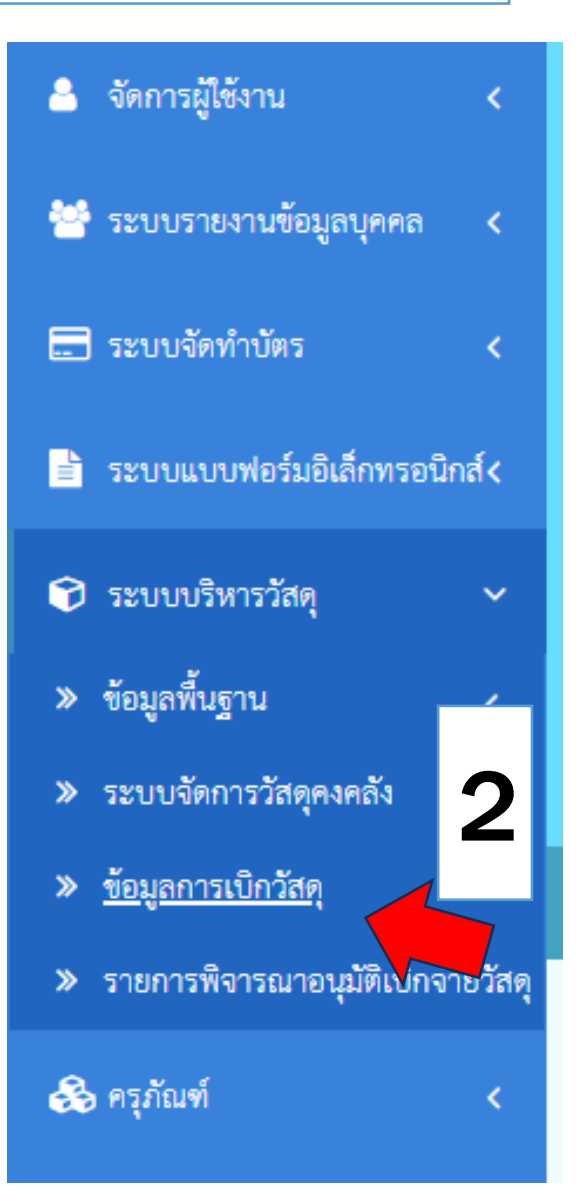

## 3 กดปุ่มเพิ่มข้อมูล

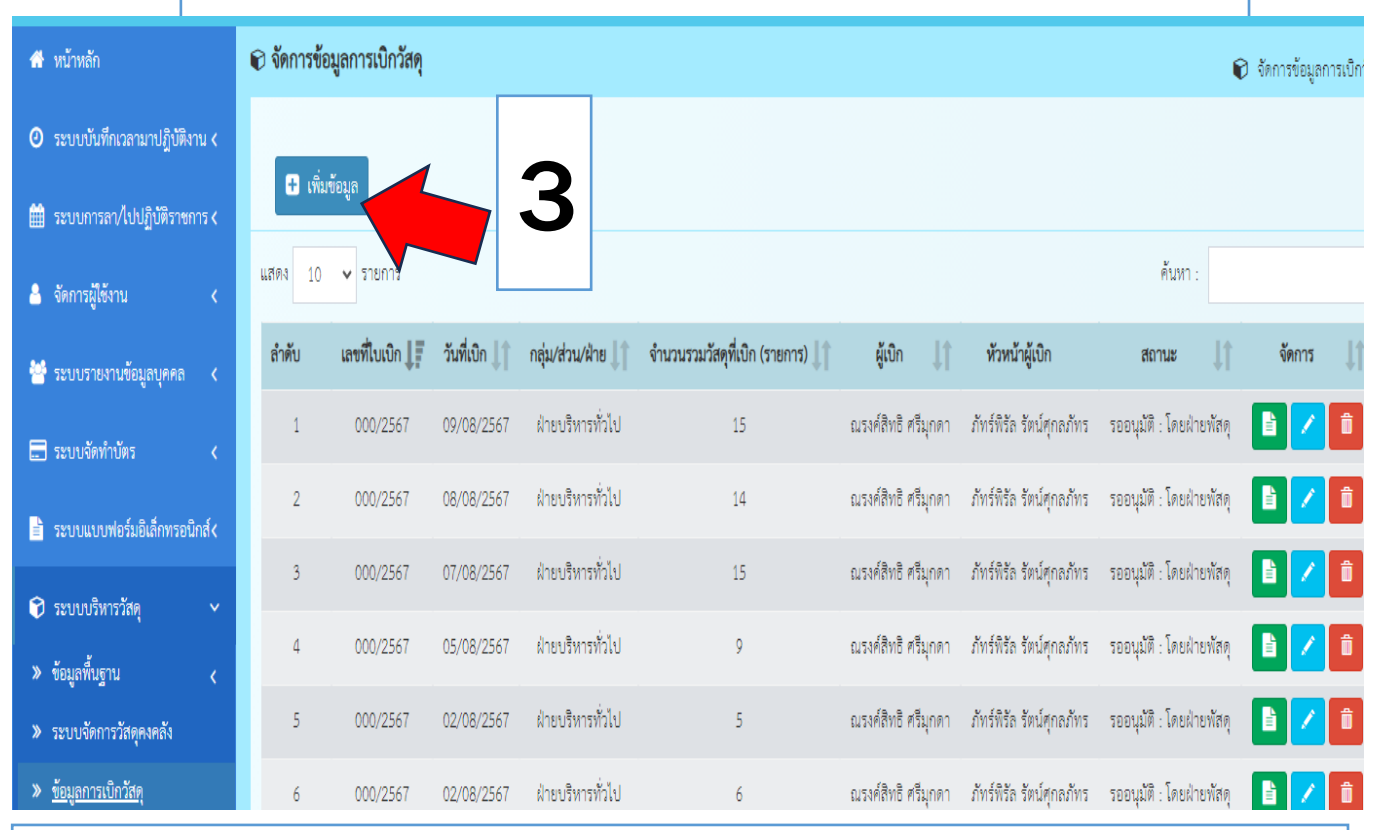

# 4 เพิ่มรายละเอียด เพื่อใช้ใน เช่นใช้งานในส่วนฯ

| ← → C 🖙 e-office.oae              | .go.th/equipment/information/ci | eate                               |                                              |            |                      |            |                                 | ☆                   | ± € :                                  |
|-----------------------------------|---------------------------------|------------------------------------|----------------------------------------------|------------|----------------------|------------|---------------------------------|---------------------|----------------------------------------|
| 🖨 หบ้าหลัก                        | 🕞 ข้อมูลการเบิกวัสดุ เดิมข้อมูล |                                    |                                              |            |                      |            |                                 | ٩                   | <ul> <li>ข้อมูลการเบิกวัสดุ</li> </ul> |
| 🕗 ระบบบันทึกเวลามาปฏิบัติงาน <    |                                 | ข้อมูลผู้เบิกวัสดุ                 |                                              | ต้อ        | งการใช้วัสดุวันที่ : | <b>m</b> c | 04/09/2567                      |                     |                                        |
| 🏥 ระบบการลา/ไปปฏิบัติราชการ <     |                                 | ชื่อ - สกุล : นาย                  | เณรงค์สิทธิ ศรีมุกดา                         |            | เพื่อใช้ใน :         | ใช้งานใน   | เฝ่ายบริหาร                     | 4                   |                                        |
| 🚔 จัดการผู้ใช้งาน <               |                                 | หน่วยงาน : สำนั                    | iกงานเศรษฐกิจการเกษตรที่ 5                   | Λ          |                      |            |                                 |                     |                                        |
| 😁 ระบบรายงานข้อมูลบุคคล <         |                                 | กลุ่ม/ส่วน/ฝ่าย :<br>ประเภทบุคลากร | : ฝายบร์หารทั่วไป<br>ร : พนักงานราชการทั่วไป | 4          |                      |            |                                 |                     |                                        |
| 📰 ระบบจัดทำบัตร 🖌                 |                                 |                                    |                                              |            |                      | * กรุณากระ | อกข้อมูล กลุ่ม/ส่วน/ฝ่าย หรือ 1 | หน้าห้องฯ ให้ชัดเจน |                                        |
| 🖹 ระบบแบบฟอร์มอิเล็กทรอนิกส์<     | รายการวัสดุที่ต้องการเบิก       |                                    |                                              |            |                      |            |                                 |                     |                                        |
| 🗊 ระบบบริหารวัสดุ 🗸 🗸             |                                 |                                    |                                              |            |                      | _          |                                 |                     |                                        |
| » ข้อมูลพื้นฐาน 🗸                 | วัสดุ :                         | เลือกวัสดุ                         |                                              | *          |                      | 🛨 เพิ่ม    | 🛍 ลบ                            |                     |                                        |
| > ระบบจัดการวัสดุคงคลัง           |                                 | รายการวัสดุ                        |                                              |            |                      |            |                                 |                     |                                        |
| ≫ <u>ข้อมูลการเบิกวัสต</u> ุ      |                                 | _                                  |                                              |            |                      |            |                                 | <b>^</b>            |                                        |
| รายการพิจารณาอนุมัติเบิกจ่ายวัสดุ |                                 | เลือก ลำดั                         | ับ วัสดุ                                     | จ่         | านวน                 | ยะน่าง     | หมายเหตุ                        |                     |                                        |
| 🚓 ครุภัณฑ์ 🛛 🗸                    |                                 |                                    |                                              | ยังไม่มีข้ | อมูล                 |            |                                 | ,                   |                                        |
|                                   |                                 |                                    |                                              |            |                      |            |                                 |                     |                                        |
|                                   |                                 |                                    |                                              |            |                      |            |                                 |                     |                                        |
|                                   |                                 |                                    |                                              | 🖪 บันทึก   |                      |            |                                 |                     |                                        |
|                                   |                                 |                                    |                                              |            |                      |            |                                 |                     |                                        |

| <b>5</b> i | กดเลือกราย | ยการวัสดุที่ต้องการ | เบิก |
|------------|------------|---------------------|------|
|------------|------------|---------------------|------|

| ← → C                               | o.th/equipment/information/cr | eate                                  |       |                         |                  |                           | \$       |
|-------------------------------------|-------------------------------|---------------------------------------|-------|-------------------------|------------------|---------------------------|----------|
| Sะบบบันทึกเวลามาปฏิบัติงาน <        |                               | ข้อมูลผู้เบิกวัสดุ                    |       | ต้องการใช้วัสดุวันที่ : | 04/09/           | 2567                      |          |
| 🏥 ระบบการลา/ไปปฏิบัติราชการ <       |                               | ชื่อ - สกุล : นายณรงค์สิทธิ ศรีม      | ุเกตา | เพื่อใช้ใน :            | ใช้งานในฝ่ายบริ  | ใหาร                      | ~        |
| 🐣 จัดการผู้ไข้งาน <                 |                               |                                       |       |                         |                  |                           |          |
| 😁 ระบบรายงานข้อมูลบุคคล <           |                               | เลือกวัสดุ                            |       |                         |                  |                           |          |
| 🚍 ระบบจัดทำบัตร 🛛 🗸                 |                               | กาวแท่ง ขนาด 21 กรัม                  |       |                         | * กรุณากรอกข้อมู | ุล กลุ่ม/ส่วน/ฝ่าย หรือ ห |          |
| 🛓 ระบบแบบฟอร์มอิเล็กทรอนิกส์<       | รายการวัสดุที่ต้องการเบิก     | กาวลาเท็กซ์ ขนาด 4 ออนซ์<br>ผ้าถูพื้น |       |                         |                  |                           |          |
| 🗊 ระบบบริหารวัสคุ 🗸 🗸               |                               | ไม้กวาดอ่อน                           |       | •                       |                  |                           |          |
| » ข้อมูลพื้นฐาน <                   | วัสดุ :                       | เลือกวัสดุ                            |       | ▲                       | 🛨 เพิ่ม 📋        | ลบ                        |          |
| ระบบจัดการวัสดุคงคลัง               |                               | รายการวัสดุ                           |       |                         |                  |                           |          |
| ≫ <u>ข้อมูลการเบิกวัสตุ</u>         |                               |                                       |       |                         |                  |                           | <b>^</b> |
| > รายการพิจารณาอนุมัติเบิกจ่ายวัสดุ |                               | เลือก ลำดับ                           | วัสดุ | จำนวน                   | หน่วย            | หมายเหตุ                  |          |
| 😂 ครุภัณฑ์ 🔹 <                      |                               |                                       |       | ยังไม่มีข้อมูล          |                  |                           | •        |
|                                     |                               |                                       |       |                         |                  |                           |          |
|                                     |                               |                                       |       |                         |                  |                           |          |
|                                     |                               |                                       |       | 🖺 บันทึก                |                  |                           |          |

## 6 เมื่อเลือกรายการวัสดุแล้วให้กด +เพิ่ม พร้อมกับใส่จำนวนที่ต้องการเบิก และกดบันทึก เพื่อรอให้ ผอ.ส่วน/ฝ่าย กดอนุมัติต่อไป

| 🖹 ระบบแบบฟอร์มอิเล็กทรอนิกส์<       | รายการวัสดุที่ต้องการเบิก |             |       |                      |        |           |          |
|-------------------------------------|---------------------------|-------------|-------|----------------------|--------|-----------|----------|
| 🗊 ระบบบริหารวัสคุ 🗸 🗸               |                           |             |       |                      |        |           |          |
| » ข้อมูลพื้นฐาน <                   | วัสดุ :                   | เลือกวัสดุ  |       | <b>.</b>             |        | 🛨 เพิ่ม 🛍 | ລນ       |
| ระบบจัดการวัสดุคงคลัง               |                           | รายการวัสดุ |       |                      |        |           |          |
| ≫ <u>ข้อมูลการเบิกวัสตุ</u>         |                           |             |       |                      |        |           |          |
| > รายการพิจารณาอนุมัติเบิกจ่ายวัสดุ |                           | เลือก       | ลำดับ | วัสดุ                | จำนวน  | หน่วย     | หมายเหตุ |
| 🗞 ครุภัณฑ์ 🛛 🗸                      |                           |             | 1     | กาวแท่ง ขนาด 21 กรัม | 1      | แท่ง      |          |
|                                     |                           |             |       |                      |        |           |          |
| -                                   |                           |             |       |                      |        |           |          |
|                                     |                           |             |       | B                    | บันทึก |           | •        |

### การแก้ไขข้อมูลการเบิก

เนื่องจากในระบบ จำเป็นจะต้องยกเลิกข้อมูลการเบิก เพื่อทำการเบิกใหม่ในแต่ละครั้ง จึงต้อง ทำการยกเลิกแบบฟอร์มการเบิกเดิม เพื่อเบิกวัสดุในรายการนั้นใหม่

| Ŧ เพิ่ม | ข้อมูล         |                         |                        |                                            |                     |                          |         |       |                 |
|---------|----------------|-------------------------|------------------------|--------------------------------------------|---------------------|--------------------------|---------|-------|-----------------|
| แสดง 10 | ุ รายการ       |                         |                        |                                            |                     |                          | ค้นหา : |       |                 |
| ลำดับ   | เลขที่ใบเบิก 🚛 | วันที่เบิก \downarrow 🕇 | กลุ่ม∕ส่วน/ฝ่าย มู่ๅุ๋ | จำนวนรวมวัสดุที่เบิก (รายการ) \downarrow 🕇 | ผู้เบิก 🗼           | หัวหน้าผู้เบิก           |         | 11    | จัดการ<br>แก้ไข |
| 1       | 000/2567       | 09/08/2567              | ฝ่ายบริหารทั่วไป       | 15                                         | ณรงค์สิทธิ ศรีมุกดา | ภัทร์พิรัล รัตน์ศุกลภัทร | 5       | শঁরত্ |                 |
| 2       | 000/2567       | 08/08/2567              | ฝ่ายบริหารทั่วไป       | 14                                         | ณรงค์สิทธิ ศรีมุกดา | ภัทร์พิรัล รัตน์ศุกลภัทร | 5       | ¥,    |                 |
| 3       | 000/2567       | 07/08/2567              | ฝ่ายบริหารทั่วไป       | 15                                         | ณรงค์สิทธิ ศรีมุกดา | ภัทร์พิรัล รัตน์ศุกลภัทร | 51      | พัส   |                 |

กดปุ่มแก้ไขเพื่อยกเลิกแบบฟอร์ม

**2.** กด<mark>ยกเลิกแบบฟอร์ม</mark> แล้วกดบันทึก จากนั้นก็ให้ท่านเบิกรายการนั้นใหม่

| <ul> <li>พาการในปฏิบัติการการ</li> <li>พักการใช้การ</li> <li>พักการใช้การ</li> <li>รางบารสารประมูลกุษคล</li> <li>รวงบารสารประมูลกุษคล</li> <li>รวงบารสารประมูลกุษคล</li> <li>รวงบารสารประมูลกุษคล</li> </ul> | รายการวัสดุที่ต้องการเปิก |         | ชื่อ - สกุล : 1<br>หน่วยงาน :<br>กลุ่ม/ส่วน/ผ้<br>ปวะเภทบุตล | มายณรงค์สิท<br>สำนักงานเศร<br>าย : ผ้ายบริง<br>ากร : พนักง | ชิ ครัมุกคา<br>ษฐภิตการเกษตรที่ 5<br>ารรหัวไป<br>านวาชการทั่วไป | เพื่อใช้ใน :                                                                                                    | มายปริหารทั่วไป<br>* กรุณากระกรีอันูล กรุ่ง | แฟรนฟาย หรือ หน้าที่องฯ ให้ชื่องชน | j. |
|----------------------------------------------------------------------------------------------------|---------------------------|---------|--------------------------------------------------------------|------------------------------------------------------------|-----------------------------------------------------------------|----------------------------------------------------------------------------------------------------|---------------------------------------------|------------------------------------|----|
| <ul> <li>ระบบบรทารวลทุ</li> <li>ข้อมูลพื้นฐาน</li> </ul>                                                                                                    |                           | วัสคุ : | เลือกวัสกุ                                                   |                                                            |                                                                 | •                                                                                                    |                                             |                                    |    |
| > ระบบจัดการวัสดุดงคลัง<br>พ.ศักราชการวัสดุดงคลัง                                                                                                    |                           |         | รายการวัสดุ                                                  |                                                            |                                                                 |                                                                                                    |                                             |                                    |    |
| <ul> <li>รายการพิจารณาอนุมัติเบ็กจ่ายวัสดุ</li> </ul>                                                                                                    |                           |         | เสือก                                                        | สำคับ                                                      | วัสคุ                                                           | จำนวน                                                                                                    | หน่วย                                       | หมายเหตุ                           |    |
| 💩 ครุภัณฑ์ 🛛 <                                                                                                    |                           |         |                                                              | 1                                                          | รงเหลือง วปร. ขนาด 60*90 ชม.                                    | 1                                                                                                    | ดีน                                         |                                    |    |
|                                                                                                    |                           |         |                                                              | 2                                                          | น้ำมันเครื่องสังเคราะห์ แท้100% 1ติดร                           | 1                                                                                                    | nce                                         |                                    |    |
|                                                                                                    |                           |         |                                                              | 3                                                          | น้ำยากำจัดปลวก                                                  | 5                                                                                                    | nce                                         |                                    |    |
|                                                                                                    |                           |         |                                                              | 4                                                          | น้ำยาน่าเพื่อ ไฮโดรเงนเปอร์ออกไซร์ 50% (30สิตร)                 | .2                                                                                                    | แกลลอน                                      |                                    |    |
|                                                                                                    |                           |         | 2                                                            |                                                            | <ul> <li>O unifrazoniež</li> <li>O unifrazoniež</li> </ul>      | in a second second second second second second second second second second second second second second second s |                                             |                                    |    |

หมายเหตุ : หากไม่สามารถเบิกวัสดุนั้นได้ ให้ทานติดต่อฝ่ายบริหารเพื่อทำการเบิกต่อไป